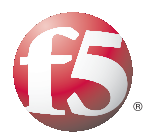

IMPORTANT: This guide has been archived. While the content in this guide is still valid for the products and version listed in the document, it is no longer being updated and may refer to F5 or 3rd party products or versions that have reached end-of-life or end-of-support. See https://support.f5.com/csp/article/K11163 for more information.

# Deploying the BIG-IP LTM with the Cacti Open Source Network Monitoring System

Version 1.0

# Deploying F5 with Cacti Open Source Network Monitoring System

Welcome to the F5 and Cacti deployment guide. This guide provides detailed procedures for configuring F5 devices with the Cacti Open Source Network Monitoring System.

Network Management Systems (NMS) provide insight to device and application performance, system stability, network trouble spots and a host of other items that affect a company's ability to provide computer network services. Recent advances in automated event correlation, data storage and retrieval, as well as open source systems that allow greater integration, have greatly improved today's Network Management Systems.

Cacti is a complete network graphing solution designed to harness the power of RRDTool's data storage and graphing functionality. Cacti provides a fast poller, advanced graph templating, multiple data acquisition methods, and user management features out of the box. All of this is wrapped in an intuitive, easy to use interface that makes sense for LAN-sized installations up to complex networks with hundreds of devices.

For more information on the Cacti project, see http://www.cacti.net/.

For further Cacti resources and information, see *http://cactiez.cactiusers.org/*.

For more information on F5 devices described in this guide, see *http://www.f5.com/products/big-ip/.* 

To provide feedback on this deployment guide or other F5 solution documents, contact us at *solutionsfeedback@f5.com*.

#### Prerequisites and configuration notes

The following are prerequisites and configuration notes about this deployment:

- The BIG-IP LTM system must be running v9.0 or later. We highly recommend using v9.4 or later. Examples shown in this document are from a v10.0 system.
- While many versions of Cacti exist, examples shown in this document are from a CactiEZ v0.8.7c deployment. As with many open source projects, development is ongoing and Cacti v0.8.7d was recently released. There have been no changes to the user interface between releases that would affect information contained in this guide.
- This document is written with the assumption that the reader is familiar with BIG-IP LTM systems, open source tools, Linux server systems administration and the Cacti monitoring platform.
- Additionally, the system administrator should be familiar with the basic concepts of the Simple Network Management Protocol (SNMP). For more information on configuring these products, consult the appropriate documentation.

### Product versions and revision history

Product and versions tested for this deployment guide:

| Product Tested                     | Version Tested |  |
|------------------------------------|----------------|--|
| BIG-IP Local Traffic Manager (LTM) | v10.0          |  |
| Cacti Network Graphing Solution    | v0.8.7c        |  |
| SNMP                               | v2c            |  |

Revision history:

| Document Version | Description          |  |
|------------------|----------------------|--|
| 1.0              | New deployment guide |  |

### Configuration example

The BIG-IP LTM system is used to add high availability and traffic management to a pool of servers providing network services and enterprise applications such as web (HTTP) traffic. Many network administrators deploy management solutions on a dedicated network to monitor and managed their hardware. A typical deployment of a monitored BIG-IP LTM is shown in the following illustration.

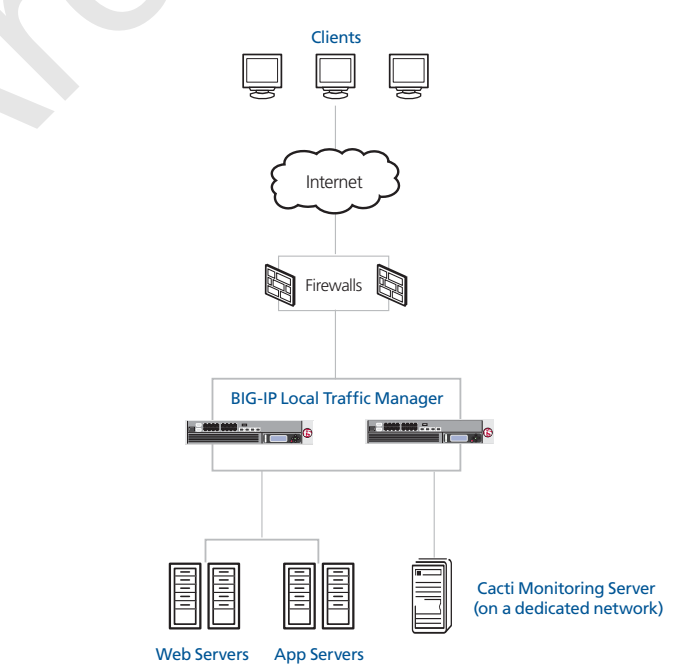

Figure 1 Logical configuration example

# Configuring the BIG-IP LTM for monitoring with the Cacti Network Graphing Solution

This deployment guide is divided into the following sections:

- Performing the initial configuration tasks, on page 3
- Importing existing Cacti templates, on page 7
- Adding the F5 devices to the Cacti configuration, on page 10
- Configuring the Cacti Monitoring Server to display monitored data collected from the BIG-IP LTM, on page 13

We recommend you save your existing BIG-IP configuration before you begin the procedures in this Deployment Guide. For information on backing up or restoring a BIG-IP LTM configuration, refer to the BIG-IP LTM manual appropriate to your version, available on <u>Ask F5</u>.

## Performing the initial configuration tasks

In this section, we configure the BIG-IP LTM with the required SNMP settings to allow communication from the Cacti monitoring server. This section contains the following procedures:

- Configuring SNMP, on this page
- Configuring the community name strings, on page 4

### Configuring SNMP

The first procedure in this deployment is allow the BIG-IP LTM system to accept requests and reply with data to specific SNMP requests from the monitoring system.

#### To allow SNMP Communication

- 1. On the Main tab, expand **System**, and then click **SNMP**. The SNMP configuration screen opens.
- 2. In the **Contact Information** box, type the name of the person who administers the SNMP service for this system. In our example, we type **BIG-IP System Administrator**.
- 3. In the Machine Location box, type the location of this device. In our example, we type **East Coast Data Center.**
- 4. From the Client Allow List section, in the **Address** box, type the address of your Cacti server, and then click the **Add** button.

Note: You may want to enter the entire monitoring network IP address range in this step. This is useful if you have additional monitoring systems on the management network that are also monitoring the BIG-IP LTM. To provide a more secure environment the administrator may wish to add only individual IP addresses. Examples of both conditions are shown in Figure 2.

5. Click the Update button.

| System » SNMP       |                                                                                                    |  |  |  |  |  |
|---------------------|----------------------------------------------------------------------------------------------------|--|--|--|--|--|
| 🕸 👻 Agent 🔹 Tr      | aps 👻                                                                                                    |  |  |  |  |  |
| Global Setup        |                                                                                                    |  |  |  |  |  |
| Contact Information | BIG-IP System Administrator                                                                                             |  |  |  |  |  |
| Machine Location    | East Coast Data Center                                                                                                  |  |  |  |  |  |
| SNMP Access         |                                                                                                    |  |  |  |  |  |
| Client Allow List   | Type: Host C Network<br>Address: 10.10.50.136<br>Add<br>127.<br>10.10.50.0/255.255.255.0<br>10.10.50.136<br>Edit Delete |  |  |  |  |  |
| Update              |                                                                                                    |  |  |  |  |  |

Figure 2 Configuring SNMP information on the BIG-IP LTM

### Configuring the community name strings

Next, we need to set the community name strings to allow the SNMP agent on the BIG-IP LTM to communicate with the Cacti server. The community name strings are essentially passwords used to authenticate an SNMP **Get** request.

#### To configure the community name strings

- 1. On the Main tab, expand **System**, and then click **SNMP**. The SNMP configuration screen opens.
- 2. From the Menu bar, point your mouse at **Agent**, and then click **Access (v1, v2c)**.
- 3. Click the **Create** button. The New Access Record page opens.
- 4. In the **Community** box, type a name for the community. In our example, we type **private**.

- 5. In the **Source** box, type the IP address of the Cacti monitoring server. In our example, we type **10.10.50.136**.
- 6. In the **OID** box, type the start of the object identifier (OID) you want to monitor. You must at least type **.1** in this box (which is the first portion of any OID string).
- 7. From the Access list, select the appropriate access level. In our example, we select **Read Only**.
- 8. Click the **Finished** button.

| cord Properties |              |
|-----------------|--------------|
| Гуре            | IPv4         |
| Community       | private      |
| Source          | 10.10.50.136 |
| OID             | .1           |
| Access          | Read Only 💌  |

Figure 3 Creating a new access record

This concludes the initial configuration tasks.

# Manually creating Cacti templates for the BIG-IP system

The Cacti platform uses a series of templates to build sets of data collections and graphs that are specific to a network device type. Creating monitoring templates allows system administrators to collect the same data across several similar devices. Additionally, when a new device is deployed in the managed environment, an existing template can be applied to monitor that device. There are three types of templates that are used to populate the data tables; **Data Templates**, **Graph Templates** and **Host Templates**. The information the templates collect is used for monitoring thresholds, and graphing.

You can either manually create the templates, or import existing templates (see the following section). It is outside the scope of this document to reproduce the Cacti documentation for manually creating Cacti templates. For specific information on creating Cacti templates, see Chapter 13, *Templates*, in **The Cacti Manual** 

(*http://www.cacti.net/downloads/docs/html/templates.html*). You can also visit the Cacti forums, where users contribute additional templates and make them available for download.

If you decide to manually create Cacti templates for the BIG-IP system, BIG-IP version 10.0 and later offers a dashboard view of various performance metrics. You can use these metrics for a number of purposes including observing system performance, monitoring throughput, capacity planning, or troubleshooting network problems. To replicate the collected dashboard data in your Cacti system, you can use the BIG-IP OIDs when creating new templates for your environment. See the **Collecting Performance Data** section in Chapter 17, *Configuring SNMP* of the *TMOS Management Guide for BIG-IP Systems*, available on Ask F5 (For versions 10.0 and 10.0.1:

https://support.f5.com/kb/en-us/products/big-ip\_ltm/manuals/product/tmo s\_management\_guide\_10\_0\_0/tmos\_snmp.html#1042852).

## Importing existing Cacti templates

As mentioned in the previous section, the Cacti user community provides a number of monitoring templates. Templates for basic SNMP monitoring of a number of devices can be found on the Cacti web site. The templates for F5 devices can be found on F5's DevCentral site.

Appendix A: F5 MIB, on page 15 includes information about the F5 MIBs.

#### To Import a template on the Cacti Server

- Download and unzip the F5 template file to a temp directory on the Cacti device (such as /var/tmp). The template is located at <u>http://devcentral.f5.com/wiki/default.aspx/AdvDesignConfig/Cacti F5HostTemplate.html</u>.
- 2. Copy the files that support the BIG-IP template, using the following commands:

```
cp f5_*.xml /var/www/html/resource/snmp_queries
cp f5_*.pl /var/www/html/scripts/
```

3. Verify the group and owner for the files you moved in step 3 are set to **apache**. If the files do not have the apache group or owner, we recommend you change them using the following commands:

chown apache:apache f5\_\*

| [root@localhost snmp_queries]# ls -la |   |        |        |      |     |    |       |                     |
|---------------------------------------|---|--------|--------|------|-----|----|-------|---------------------|
| total 96                              |   |        |        |      |     |    |       |                     |
| drwxr-xr-x                            | 2 | apache | apache | 4096 | Jul | 17 | 07:38 |                     |
| drwxr-xr-x                            | 5 | apache | apache | 4096 | Jul | 17 | 07:38 |                     |
| -rw-rr                                | 1 | apache | apache | 1568 | Jul | 16 | 15:48 | f5_bigip_ifStat.xml |
| -rw-rr                                | 1 | apache | apache | 3299 | Jul | 16 | 15:48 | f5_bigip_pm.xml     |
| -rw-rr                                | 1 | apache | apache | 6423 | Jul | 16 | 15:48 | f5_bigip_pool.xml   |
| -rw-rr                                | 1 | apache | apache | 3925 | Jul | 16 | 15:48 | f5_bigip_vs.xml     |
| -rw-rr                                | 1 | apache | apache | 1861 | Jul | 16 | 15:48 | f5_gtm_poolStat.xml |
| -rw-rr                                | 1 | apache | apache | 4051 | Jul | 16 | 15:48 | f5_gtm_wip.xml      |
| -rw-rr                                | 1 | apache | apache | 1373 | Jul | 15 | 06:16 | host_disk.xml       |
| -rw-rr                                | 1 | apache | apache | 4312 | Jul | 15 | 06:16 | interface.xml       |
| -rw-rr                                | 1 | apache | apache | 3256 | Jul | 15 | 06:16 | kbridge.xml         |
| -rw-rr                                | 1 | apache | apache | 1527 | Jul | 15 | 06:16 | net-snmp_disk.xml   |
| -rw-rr                                | 1 | apache | apache | 1753 | Jul | 15 | 06:16 | netware_cpu.xml     |
| -rw-rr                                | 1 | apache | apache | 2104 | Jul | 15 | 06:16 | netware_disk.xml    |
| [root@localhost snmp_queries]#        |   |        |        |      |     |    |       |                     |

Figure 4 Verifying the file permissions and ownership

4. Next, move the scripts file. Here we need to change not only the ownership of the file we've copied, but the permission sets to allow execution of the script in this directory. Use the following commands:

chown apache:apache f5\_bigip\_cpu.pl chmod 755 f5\_bigip\_cpu.pl

| [root@local]                                      | ost scripts]# ls -la                                      |  |  |  |  |
|---------------------------------------------------|-----------------------------------------------------------|--|--|--|--|
| total 236                                         |                                                           |  |  |  |  |
| drwxr-xr-x                                        | 2 apache apache 4096 Jul 16 15:50 .                       |  |  |  |  |
| drwxr-xr-x                                        | 13 apache apache 4096 Jul 16 01:00                        |  |  |  |  |
| -rwxr-xr-x                                        | 1 apache apache 197 Jul 15 06:16 3com_cable_modem.pl      |  |  |  |  |
| -rwxr-xr-x                                        | 1 apache apache 534 Jul 15 06:16 conncount.pl             |  |  |  |  |
| -rwxr-xr-x                                        | 1 apache apache 256 Jul 15 06:16 diskfree.pl              |  |  |  |  |
| -rwxr-xr-x                                        | 1 apache apache 92 Jul 15 06:16 diskfree.sh               |  |  |  |  |
| -rw-rr                                            | 1 root root 1409 Jul 16 15:50 f5_bigip_cpu.pl             |  |  |  |  |
| -rwxr-xr-x                                        | 1 apache apache 174 Jul 15 06:16 linux_memory.pl          |  |  |  |  |
| -rwxr-xr-x                                        | 1 apache apache 282 Jul 15 06:16 loadavg_multi.pl         |  |  |  |  |
| -rwxr-xr-x                                        | 1 apache apache 401 Jul 15 06:16 loadavg.pl               |  |  |  |  |
| -rwxr-xr-x                                        | 1 apache apache 5608 Jul 15 06:16 network.php             |  |  |  |  |
| -rwxr-xr-x                                        | 1 apache apache 331 Jul 15 06:16 ping.pl                  |  |  |  |  |
| -rwxr-xr-x                                        | 1 apache apache 4692 Jul 15 O6:16 query_host_cpu.php      |  |  |  |  |
| -rwxr-xr-x                                        | 1 apache apache 3770 Jul 15 06:16 query_host_partitions.p |  |  |  |  |
| -rwxr-xr-x                                        | 1 apache apache 843 Jul 15 06:16 query_unix_partitions.p  |  |  |  |  |
| -rwxr-xr-x                                        | 1 apache apache 604 Jul 15 06:16 sql.php                  |  |  |  |  |
| -rwxr-xr-x                                        | 1 apache apache 2580 Jul 15 06:16 ss_fping.php            |  |  |  |  |
| -rwxr-xr-x                                        | 1 apache apache 4969 Jul 15 06:16 ss_host_cpu.php         |  |  |  |  |
| -rwxr-xr-x                                        | 1 apache apache 6481 Jul 15 06:16 ss_host_disk.php        |  |  |  |  |
| -rwxr-xr-x                                        | 1 apache apache 610 Jul 15 06:16 ss_poller.php            |  |  |  |  |
| -rwxr-xr-x                                        | 1 apache apache 1192 Jul 15 O6:16 ss_sql.php              |  |  |  |  |
| -rwxr-xr-x                                        | 1 apache apache 123 Jul 15 06:16 unix_processes.pl        |  |  |  |  |
| -rwxr-xr-x                                        | 1 apache apache 283 Jul 15 06:16 unix_tcp_connections.pl  |  |  |  |  |
| -rwxr-xr-x                                        | 1 apache apache 264 Jul 15 06:16 unix_users.pl            |  |  |  |  |
| -rwxr-xr-x                                        | 1 apache apache 849 Jul 15 06:16 weatherbug.pl            |  |  |  |  |
| -rwxr-xr-x                                        | 1 apache apache 231 Jul 15 06:16 webhits.pl               |  |  |  |  |
| -rwxr-xr-x                                        | 1 apache apache 2835 Jul 15 06:16 win_services.php        |  |  |  |  |
| -rwxr-xr-x                                        | 1 apache apache 1828 Jul 15 06:16 wmi-script.php          |  |  |  |  |
| [root@localhost scripts]# chown apache:apache f5* |                                                           |  |  |  |  |
| [rootBlocalhost scripts]#                         |                                                           |  |  |  |  |

Figure 5 Verifying the ownership and permissions on the script directory

- 5. Log on to the Cacti server user interface (GUI) as an administrator.
- 6. From the Navigation pane, under Import/Export, click **Import Templates** (see Figure 6 on the following page).
- 7. In the Import Template from Local File section, click the **Browse** button, and navigate to the location you saved the F5 template.
- 8. Click the **Save** button. You see a report on the success of the import (see Figure 7 on the following page).

For further information on templates, please refer to the Cacti reference pages

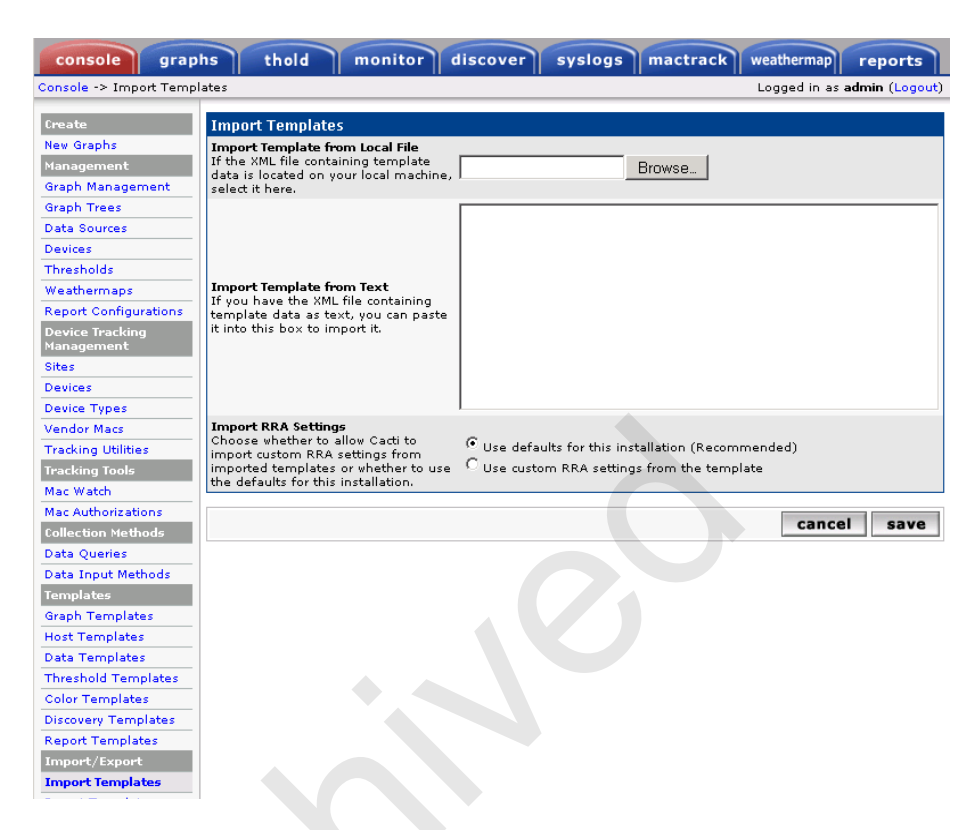

Figure 6 Importing a template from the Cacti server

| Import Results                                                                                                    |
|----------------------------------------------------------------------------------------------------|
| Cacti has imported the following items:                                                                                                    |
| CDEF                                                                                                    |
| [success] Make Stack Negative [update]<br>[success] Difference of Two [new]<br>[success] Turn Bytes into Bits [update]                                                                                                    |
| GPRINT Preset                                                                                                    |
| [success] Normal [update]<br>[success] Exact Numbers [update]                                                                                                    |
| Data Input Method                                                                                                    |
| [success] Get SNMD Data [update]<br>[success] I'S B1G-IP - TMM CPU [new]<br>[success] Get SNMD Data (Indexed) [update]                                                                                                    |
| Data Template                                                                                                    |
| Data Template<br>[success] FS BIG-TP - Global Connections [new]<br>[success] FS BIG-TP - Global packets/sec out [new]<br>[success] FS BIG-TP - Global MTTP Requests [new]<br>[success] FS BIG-TP - Global MTTP or Requests [new]<br>[success] FS BIG-TP - Global MTTP or Requests [new]<br>[success] FS BIG-TP - Global MTTP Vor Requests [new]<br>[success] FS BIG-TP - Global MTTP Vor Requests [new]<br>[success] FS BIG-TP - Global MTTP Vor Requests [new]<br>[success] FS BIG-TP - Global MTTP Vor Requests [new]<br>[success] FS BIG-TP - Global MTTP Vor Requests [new]<br>[success] FS BIG-TP - Global MTTP Vor Requests [new]<br>[success] FS BIG-TP - Global MTTP Suc resp [new]<br>[success] FS BIG-TP - Global MTTP Suc resp [new]<br>[success] FS BIG-TP - Global MTTP Suc resp [new]<br>[success] FS BIG-TP - Global MTTP Suc resp [new]<br>[success] FS BIG-TP - Global MTTP Suc resp [new]<br>[success] FS BIG-TP - Global MTTP Suc resp [new]<br>[success] FS BIG-TP - Global MTTP Suc resp [new]<br>[success] FS BIG-TP - Global MTTP Suc resp [new]<br>[success] FS BIG-TP - Global MTTP Suc resp [new] |
| [success] FS BIG-IP - Henory - System Total [new]<br>[success] FS BIG-IP - Henory - THM Total [new]<br>[success] FS BIG-IP - Henory - THM Usage [new]<br>[success] FS BIG-IP - TPS - TotUmativeCounts [new]                                                                                                    |
| [success] FS BIG-IP - THM CPU [new]                                                                                                    |

Figure 7 Results of the import in the Cacti UI (truncated)

## Adding the F5 devices to the Cacti configuration

Now that the BIG-IP LTM has been set up to be monitored and the monitoring templates are available in the Cacti deployment, the BIG-IP device can be added to the monitored device lists. Once added, the Cacti server will begin polling the BIG-IP at the intervals defined in the crontab file of the Cacti server.

#### To add a monitored device

- 1. Log on to the Cacti server user interface (GUI) as an administrator.
- 2. From the Navigation pane, under Management, click **Devices**. The Devices page opens.
- 3. From the right side of the Devices screen, click Add.
- 4. In the **Description** box, type a meaningful description. In our example, we type **BIG-IP1**.
- 5. In the **Hostname** box, type the IP address of the BIG-IP device. You should use IP address, or edit the local hosts table to include this device. Your configuration should not be dependent on additional devices such as remote DNS servers in order to monitor the network hardware. In our example, we type **10.10.50.135**.
- 6. In the **Host Template** list, select the name of the template you imported in the previous procedure. In our example, we select **F5 BIG-IP**.
- 7. In the Monitor Host row, check the Monitor Host box.
- 8. In the **Down Host Message** box, type a message to send when the host is down. In our example, we type **BIG-IP v10 is not** responding.
- 9. In the SNMP Options section, verify your SNMP community name strings are correct and agree with what you configured on the BIG-IP device previously.
- 10. Click the **Create** button (see Figure 8).
- 11. To verify the BIG-IP has been properly added, from the left navigation pane, under Management, click Devices. You should see the device you just added, with a Status of **UP**.
- 12. Repeat this procedure for any additional BIG-IP devices you want to monitor.

| Devices [new]                                                                                                    |                            |
|----------------------------------------------------------------------------------------------------|----------------------------|
| General Host Options                                                                                                    |                            |
| Description<br>Give this host a meaningful description.                                                                                                    | BIG-IP1                    |
| Hostname<br>Fully qualified hostname or IP address for this device.                                                                                                    | 10.10.50.135               |
| Host Template<br>Choose what type of host, host template this is. The host template will<br>govern what kinds of data should be gathered from this type of host.              | F5 BIG-IP                  |
| Disable Host<br>Check this box to disable all checks for this host.                                                                                                    | 🗖 Disable Host             |
| Monitor Host<br>Check this box to monitor this host on the Monitor Tab.                                                                                                    | Monitor Host               |
| Down Host Message<br>This is the message that will be displayed when this host is reported as<br>down.                                                                        | BIG-IP1 is not responding! |
| Availability/Reachability Options                                                                                                    |                            |
| Downed Device Detection<br>The method Cacti will use to determine if a host is available for polling.<br>NOTE: It is recommended that, at a minimum, SNMP always be selected. | SNMP                       |
| Ping Timeout Value<br>The timeout value to use for host ICMP and UDP pinging. This host SNMP<br>timeout value applies for SNMP pings.                                         | 400                        |
| Ping Retry Count<br>The number of times Cacti will attempt to ping a host before failing.                                                                                     | 1                          |
| SNMP Options                                                                                                    |                            |
| SNMP Version<br>Choose the SNMP version for this device.                                                                                                    | Version 1 💌                |
| SNMP Community<br>SNMP read community for this device.                                                                                                    | public                     |
| SNMP Port<br>Enter the UDP port number to use for SNMP (default is 161).                                                                                                    | 161                        |
| SNMP Timeout<br>The maximum number of milliseconds Cacti will wait for an SNMP response<br>(does not work with php-snmp support).                                             | 500                        |
| Maximum OID's Per Get Request<br>Specified the number of OID's that can be obtained in a single SNMP Get<br>request.                                                          | 10                         |
| Additional Options                                                                                                    |                            |
| Notes<br>Enter notes to this host.                                                                                                    |                            |
| WMI Account Options                                                                                                    |                            |
| WMI Authenication Account<br>Choose an account to use when Authenticating via WMI                                                                                             | None 💌                     |
|                                                                                                    | cancel create              |

Figure 8 Adding the BIG-IP LTM to the Cacti configuration

## Creating graphs for a specific host

Now that we have added devices as well as the graphing and polling templates, we can add specific items we would like to graph for a particular host.

#### To create graphs for a host

- 1. From the Navigation column on the left, click Devices, then click the host for which you want to add the graphs.
- 2. Click **\*Create Graphs for this Host**, found on the right side of the page.
- 3. Select the graphs you want to add by clicking the check boxes on the right hand side and click **Create**.

| console grap                                  | hs thold monitor discover syslogs mactrack weathermap reports                                           |          |
|-----------------------------------------------|----------------------------------------------------------------------------------------------------|----------|
| Console -> Create Nev Gr                      | aphs Logged in as admir                                                                                 | n (Logo  |
| Create<br>New Graphs                          | BIG-IP1 (10.10.50.135) F5 BIG-IP                                                                        |          |
| Management<br>Graph Management<br>Graph Trees | Host: BIG-IP1 (10.10.50.135)  Graph Types: All Create New Host *Create New Host *Auto-create thresholds |          |
| Data Sources                                  |                                                                                                    |          |
| Devices                                       | Graph Templates                                                                                         |          |
| Thresholds                                    | Graph Template Name                                                                                     |          |
| Weathermaps                                   | Create: F5 BIG-IP - Global Compression Detail                                                           |          |
| Report Configurations                         | Constant CS BIG-10 - Clabel Comparation State                                                           |          |
| Device Tracking<br>Management                 | Creater Po B10-1P - Global Compression stats                                                            |          |
| Sites                                         | Create: F5 BIG-IP - Global Connections                                                                  |          |
| Devices                                       | Create: F5 8IG-IP - Global HTTP Requests                                                                |          |
| Device Types                                  |                                                                                                    | _        |
| Vendor Macs                                   | Create: F5 BIG-IP - Global HTTP Response Errors                                                         |          |
| Tracking Utilities                            | Create: F5 BIG-IP - Global HTTP Responses                                                               |          |
| Tracking Tools                                | Constant 55 Blight a global and other                                                                   |          |
| Mac Watch                                     | dealer ro broth - Global parkets are                                                                    |          |
| Mac Authorizations                            | Create: F5 BIG-IP - Memory Utilization                                                                  |          |
| Collection Methods                            | Create: F5 BIG-IP - SSL TPS                                                                             |          |
| Data Queries                                  |                                                                                                    |          |
| Data Input Methods                            | Create: F5 BIG-IP - TMM CPU Utilization                                                                 |          |
| Templates                                     | Create: F5 BIG-IP - v.10 Global CPU Utilization                                                         |          |
| Graph Templates                               |                                                                                                    |          |
| Host Templates                                | Creates PS GTM - Global DNS Statistics                                                                  | <b>M</b> |
| Data Templates                                | Oreate: F5 WA - Hit Counts                                                                              |          |
| Threshold Templates                           | Create:                                                                                                 |          |
| Color Templates                               | (Select a graph type to create)                                                                         |          |
| Discovery Templates                           | <u>с                                    </u>                                                            |          |

Figure 9 Selecting the templates for graphing

# Configuring the Cacti Monitoring Server to display monitored data collected from the BIG-IP LTM

After adding the monitored devices and the specific data collections to populate the database, the next task is to display the collected information. The primary method, made easy with the Cacti server, is through the graphing tool.

#### To add graphs to your environment

- 1. Log on to the Cacti server user interface (GUI) as an administrator.
- 2. From the Navigation pane, under Management, click **Graph Trees**. The Graph Trees page opens.
- 3. On the right side of the page, click Add.
- 4. In the Name box, type a useful name for this graph. In our example, we type **BIG-IP1**.
- 5. From the Sorting Type list, select Manual Ordering (No Sorting).
- 6. Click the Create button. The Tree Items section appears.
- 7. On the right side of the Tree Items box, click Add.
- 8. From the **Parent Item** list, select a parent item. In our example, we leave this at the default, **root**.
- 9. From the Tree Item Type list, select an item type. In our example, we select **Graph**.
- 10. From the Graph list, select a graph to add to the tree. In our example, we select **BIG-IP1 Memory Utilization**.
- 11. From the Round Robin Archive list, select a time frame to control how this graph displays. In our example, we select **Hourly (1 minute Average)**.

| Tree Items                                                                                  |                              |
|---------------------------------------------------------------------------------------------|------------------------------|
| Parent Item<br>Choose the parent for this header/graph.                                     | [root]                       |
| Tree Item Type<br>Choose what type of tree item this is.                                    | Graph 💌                      |
| Tree Item Value                                                                             |                              |
| Graph<br>Choose a graph from this list to add it to the tree.                               | BIG-IP1 - Memory Utilization |
| Round Robin Archive<br>Choose a round robin archive to control how this graph is displayed. | Hourly (1 Minute Average)    |
|                                                                                             | cancel create                |

Figure 10 Creating the Tree Items

12. Click the **Create** button.

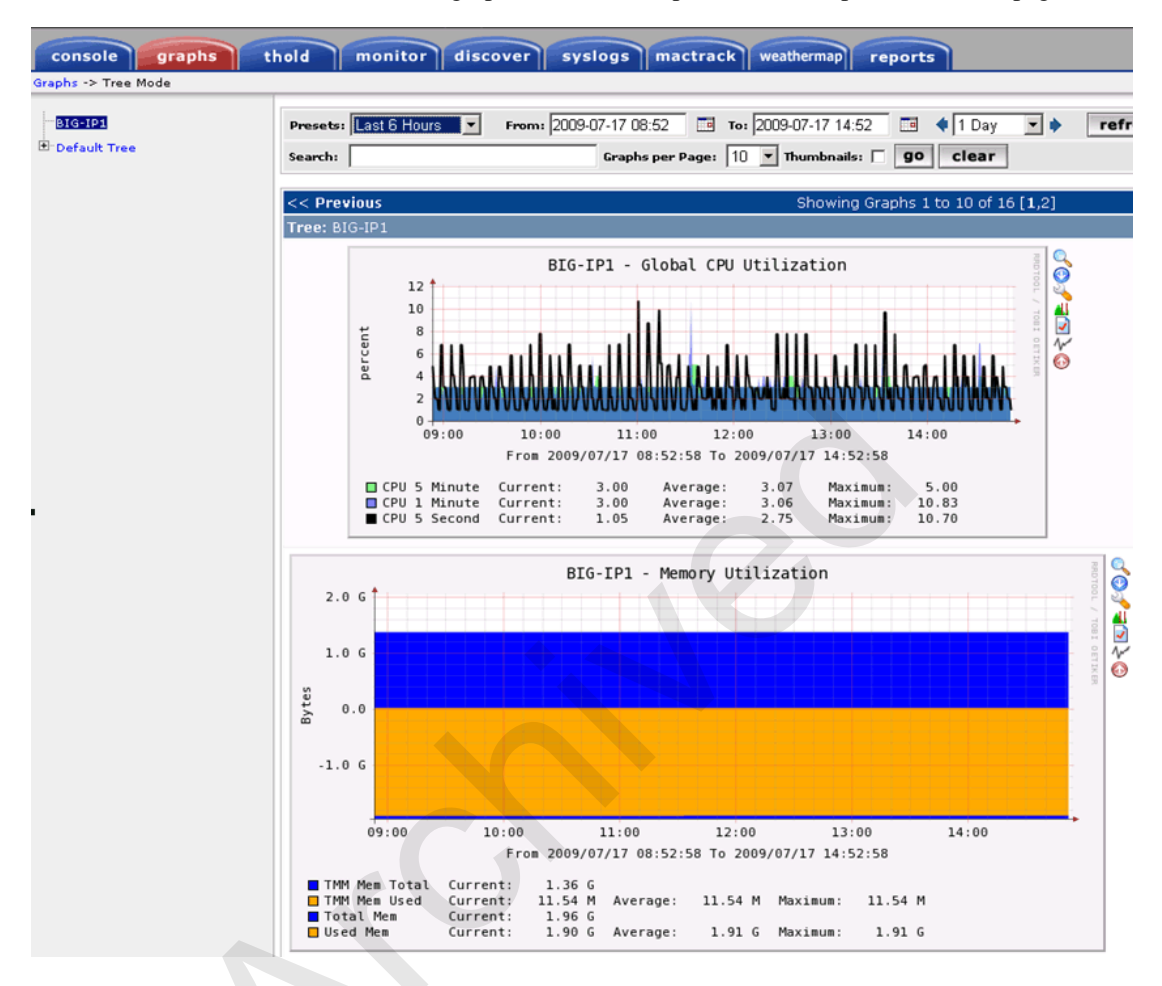

To view the graphs, click the Graphs tab at the top of Cacti main page:

Figure 11 Example of BIG-IP LTM graphs

### Conclusion

Open source monitoring tools provide the platform to collect and display performance and availably data based on the administrators' preference. F5 provides the means to identify and collect specific data elements from their devices through their SNMP MIB. Together, long term performance data and information useful for troubleshooting network problems can be made available.

This completes the BIG-IP LTM and Cacti Monitoring Server deployment guide. To provide feedback on this deployment guide or other F5 solution documents, contact us at *solutionsfeedback@f5.com*.

# Appendix A: F5 MIB

The F5 MIB is available for download directly from the Welcome Screen of the BIG-IP Configuration Utility (you can return to the Welcome screen by expanding **Overview** in the left navigation pane, and then clicking **Welcome**). The link to the F5 MIBs is in the Downloads box on the lower right, in the SNMP MIBS section (**Download F5 MIBs (mibs\_f3.tar.gz**)). The NET-SNMP MIB is also available from this location. The NET-SNMP MIB is an extensible MIB that provides hardware monitoring of the platform, for example temperature, CPU utilization, and so on. The F5 MIB contains specific Application delivery variables.

## **Appendix B: Additional Resources**

The following are additional resources:

DevCentral Wiki page for the F5 Host Template: http://devcentral.f5.com/wiki/default.aspx/AdvDesignConfig/CactiF5Host Template.html

Example of Creating a Cacti Graph Template: <u>http://devcentral.f5.com/Default.aspx?tabid=63&articleType=ArticleView</u> <u>&articleId=346</u>

Example of creating an SNMP Indexed Data Template: <u>http://devcentral.f5.com/Default.aspx?tabid=63&articleType=ArticleView</u> <u>&articleId=2314</u>

For more information on the Cacti project, see http://www.cacti.net/.

For further Cacti resources and information, see

http://cactiez.cactiusers.org/.